### **Overview**

Understanding the online 1098-T process so students can view and print the form via their MyPalomar account. The student must grant consent to view and print their 1098-T online. In granting consent, the student agrees to view and print their 1098-T online in lieu of receiving a copy via the US Mail. To view and print their 1098-T for Tax Year 2013 and prior they **do not** need to consent, they need to click on the hyperlink for prior year's information.

# Log into MyPalomar to view and print 1098-T

**1.** Once the student logs on to their MyPalomar Account and selects Student Center, they need to navigate to Account Inquiry

| ▼ My Finances and Financial Assistance                                                                                                    |                                                                                                    |  |  |  |  |  |
|----------------------------------------------------------------------------------------------------|----------------------------------------------------------------------------------------------------|--|--|--|--|--|
| My Account                                                                                                    | (i) You have no outstanding charges at this time.                                                                                                    |  |  |  |  |  |
| Account Inquiry<br>Activity Cards (IDs)<br>Financial Aid                                                                                                    | Make A Payment<br>Payment Plan Link                                                                                                    |  |  |  |  |  |
| Document Requests-Student To Do List<br>Satisfactory Academic Progress<br>View Financial Aid<br>Apply for CCPG (formerly BOGW)<br>Scholarship Application Opt-in<br>HEFRE GRANT (Cares Act) Apply | Please note: your browser must be set up to allow pop-ups to make a payment.<br>Please contact the Help Desk at 760-744-1150 x2140 if you need help with pop-ups. |  |  |  |  |  |
| other financial                                                                                                    | $\otimes$                                                                                                    |  |  |  |  |  |

2. They need to click on the Account Services Tab

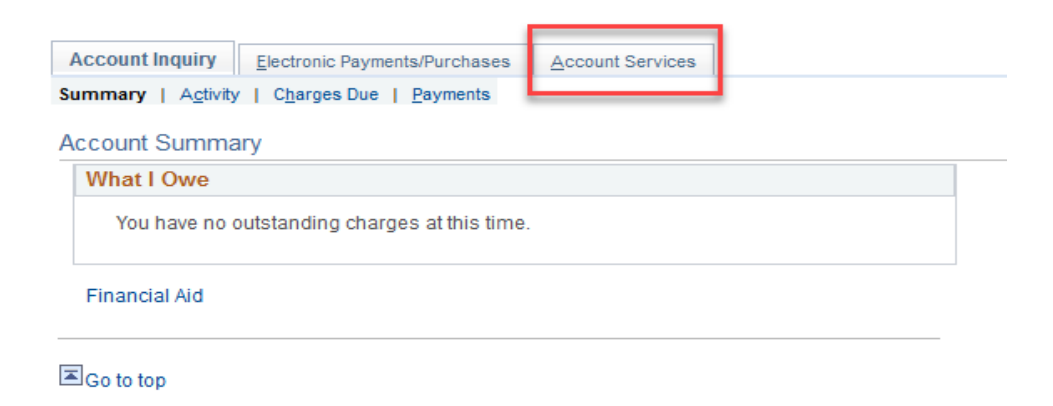

**3.** The first time the student logs on and wants to view/print their 1098-T they will get this message. They need to click on the Grant Consent button

| 1098-T | Report Selection                                                                                                    |               |  |                                                                                   |
|--------|----------------------------------------------------------------------------------------------------|---------------|--|-----------------------------------------------------------------------------------|
| i      | <ol> <li>You have not consented to receive your 1098-T via on-line access.<br/>Select the Grant Consent push button to allow on-line receipt.</li> </ol> |               |  | Students can click on<br>the link below to<br>view 1098-Ts from<br>2013 and prior |
|        |                                                                                                    | Grant Consent |  | Ļ                                                                                 |
|        |                                                                                                    |               |  | Tax Year 2013 and prior 1098-T's                                                  |

4. The student will be required to agree to the terms (check the box) and hit the submit button. If they do not want to consent, then we can mail their 1098-T to the address on file. We do not email or fax 1098-T's. The student can go online and print it themselves or we can mail it to the address on file by request.

| 1098-T Consent                                                                                                    |                                                                                                    | 1-2                            |        |        |  |  |  |  |
|----------------------------------------------------------------------------------------------------|----------------------------------------------------------------------------------------------------|--------------------------------|--------|--------|--|--|--|--|
| 1. 1098-T Consent Agree                                                                                                    | ement                                                                                                    |                                |        |        |  |  |  |  |
| I agree to receive my 1098-T Tax form<br>agreement ' checkbox means you will<br>button to always access your 1098-T (<br>selection. | agree to receive my 1098-T Tax form electronically through on-line access. Selecting the Yes, I have read the<br>agreement ' checkbox means you will no longer receive the 1098-T form via US mail. Select the Submit push<br>button to always access your 1098-T on-line. Select the Cancel push button to return to the 1098-T Year<br>selection. |                                |        |        |  |  |  |  |
| The agreement is dated                                                                                                    | 01/29/2021                                                                                                    | Yes, I have read the agreement |        |        |  |  |  |  |
|                                                                                                    |                                                                                                    |                                | Cancel | Submit |  |  |  |  |

**5.** They will get a confirmation page. They can now click on the View 1098-T Selection button.

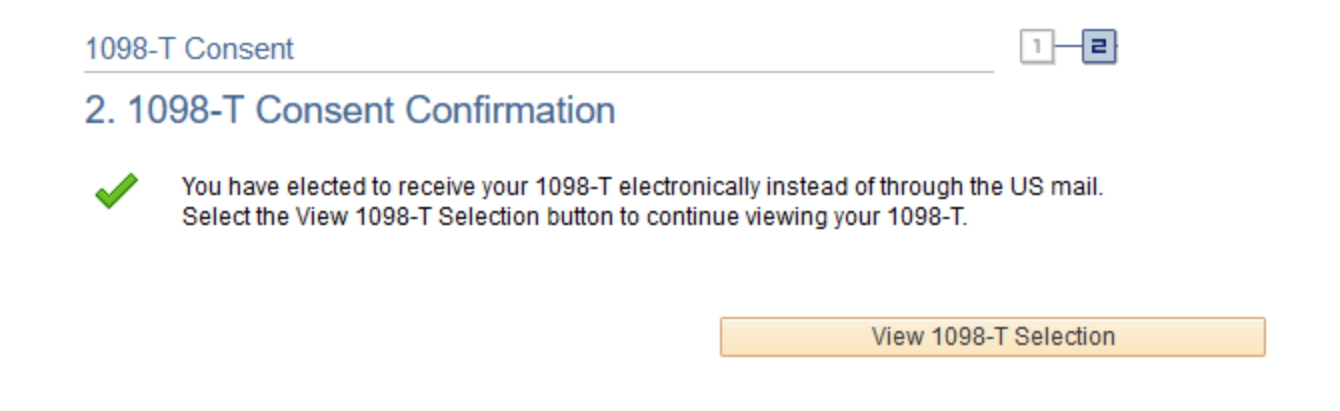

**6.** To view and print the 1098-T the student needs to click on the Tax Year hyperlink.

| A       |              |
|---------|--------------|
|         | r induiry    |
| Account | L III QUII Y |
|         |              |

Electronic Payments/Purchases

#### View 1098-T

## 1098-T Report Selection

Years listed indicate which 1098-T statements are available for you to access. Click the Tax Year hyperlink to view the 1098-T Tuition Statement. To view the details, click the Box Amount Tab. View the details by clicking on the hyperlink on the Amount field.

Note:

1. If you use a pop up blocker, you will have to disable it to display your 1098-T.

2. If there is no hyperlink for the amounts, detail information is not available. Please contact your Cashier's office should you need more information.

| 1098-T Report Selection |          |                |                           |                  |  |  |  |
|-------------------------|----------|----------------|---------------------------|------------------|--|--|--|
| General Box Amount      |          |                |                           |                  |  |  |  |
| Tax<br>Year             | Version  | Federal Tax ID | Description               | Transmittal Date |  |  |  |
| 2020                    | Original | 956002227      | Palomar Community College |                  |  |  |  |

7. A PDF version of their 1098-T will display. The student can now print the form and instructions.

|                                                                                                    |                                                | CTED                                                                                    |                                                                |                                   |
|----------------------------------------------------------------------------------------------------|------------------------------------------------|-----------------------------------------------------------------------------------------|----------------------------------------------------------------|-----------------------------------|
| FILER'S name, street address, city or<br>foreign postal code, and telephone nu<br>Palomar Community College<br>1140 West Mission Rd | town, state or province, country, ZIP or umber | 1 Payments received for<br>qualified tuition and related<br>expenses<br>\$ 1541.00<br>2 | омв No. 1545-1574<br>20 <b>20</b>                              | Tuition<br>Statement              |
| San Marcos CA                                                                                                    | 92069                                          |                                                                                         |                                                                |                                   |
| Cashier's Office A-2                                                                                                    | 760/744-1150                                   |                                                                                         | Form <b>1098-T</b>                                             |                                   |
| FILER'S employer identification no.                                                                                                 | STUDENT'S TIN                                  | 3                                                                                       |                                                                | Copy B                            |
| 956002227                                                                                                    |                                                |                                                                                         |                                                                | For Student                       |
| STUDENT'S name                                                                                                    |                                                | 4 Adjustments made for a<br>prior year                                                  | 5 Scholarships or grants                                       | This is important                 |
|                                                                                                    |                                                | \$                                                                                      | \$ 621.00                                                      | tax information<br>and is being   |
| Street address (including apt. no.)                                                                                                 |                                                | 6 Adjustments to<br>scholarships or grants<br>for a prior year                          | 7 Checked if the amount<br>in box 1 includes<br>amounts for an | IRS. This form<br>must be used to |
| City or town, state or province, count                                                                                              | ry, and ZIP or foreign postal code             | 1                                                                                       | academic period                                                | to claim education                |
| Fallbrook CA                                                                                                    | 92028 USA                                      | \$                                                                                      | March 2021                                                     | credits. Give it to the           |
| Service Provider/Acct. No. (see instr.)                                                                                             | ) 8 Check if at least                          | 9 Checked if a graduate                                                                 | 10 Ins. contract reimb./refund                                 | tax preparer or use it to         |
|                                                                                                    | half-time student 🗸                            | student 🗌                                                                               | \$                                                             | propure the tax return.           |
| Form 1098-T (k                                                                                                    | keep for your records)                         | www.irs.gov/Form1098T                                                                   | Department of the Treasury                                     | - Internal Revenue Service        |

**8.** The student can also view the box amount details by clicking on the Box Amount tab and clicking on the hyperlink(s) displayed.

#### View 1098-T

## 1098-T Report Selection

Years listed indicate which 1098-T statements are available for you to access. Click the Tax Year hyperlink to view the 1098-T Tuition Statement. To view the details, click the Box Amount Tab. View the details by clicking on the hyperlink on the Amount field.

Note:

1. If you use a pop up blocker, you will have to disable it to display your 1098-T.

2. If there is no hyperlink for the amounts, detail information is not available. Please contact your Cashier's office should you need more information.

| 1098-T Report Selection |          |                      |               |                           |                           |                                 |  |  |
|-------------------------|----------|----------------------|---------------|---------------------------|---------------------------|---------------------------------|--|--|
| General Box Amount      |          |                      |               |                           |                           |                                 |  |  |
| Tax<br>Year             | Version  | Payments<br>Received | Amount Billed | Prior Year<br>Adjustments | Scholarships or<br>Grants | Prior Year Grant<br>Adjustments |  |  |
| 2020                    | Original | 1541.00              | 0.00          | 0.00                      | 621.00                    | 0.00                            |  |  |

**9.** The 1098-T Box Amount drilldown will display the break down on how Box 1 and Box 5 were calculated. For Box 1 it itemizes the amount(s) paid, the term, what eligible fees were paid, and the date(s) paid. For Box 5 it itemizes the amount of FA that was applied to the student account, the term, the type of FA and the dates applied and posted to the student account.

1098-T Box Amount drilldown

#### View 1098-T - 2020 - Payments Received

| Vie | View 1098-T - 2020 - Payments Received |                                   |                        |             |                        |             |              |  |
|-----|----------------------------------------|-----------------------------------|------------------------|-------------|------------------------|-------------|--------------|--|
|     | Item<br>Amount                         | Description                       | Account Type           | Term        | Actual Billing<br>Date | Date Posted | Payment Date |  |
| 1   | 138.00                                 | Promise Enrollment Fee<br>Payment | Student Enrollment Fee | 2020 Spring |                        |             | 03/06/2020   |  |
| 2   | 414.00                                 | Promise Enrollment Fee<br>Payment | Student Enrollment Fee | 2020 Spring |                        |             | 03/06/2020   |  |
| 3   | 414.00                                 | On-Line Credit Card<br>Payment    | Student Enrollment Fee | 2020 Fall   |                        |             | 06/21/2020   |  |
| 4   | 1.00                                   | Payment Tuition and Fees          | Student Enrollment Fee | 2019 Summer |                        |             | 05/28/2019   |  |
| 5   | 68.00                                  | On-Line Credit Card<br>Payment    | Student Enrollment Fee | 2020 Fall   |                        |             | 08/23/2020   |  |
| 6   | 138.00                                 | On-Line Credit Card<br>Payment    | Student Enrollment Fee | 2021 Spring |                        |             | 11/11/2020   |  |
| 7   | 368.00                                 | On-Line Credit Card<br>Payment    | Student Enrollment Fee | 2021 Spring |                        |             | 11/11/2020   |  |

Return to View 1098-T